MAJ le 02/12/2017

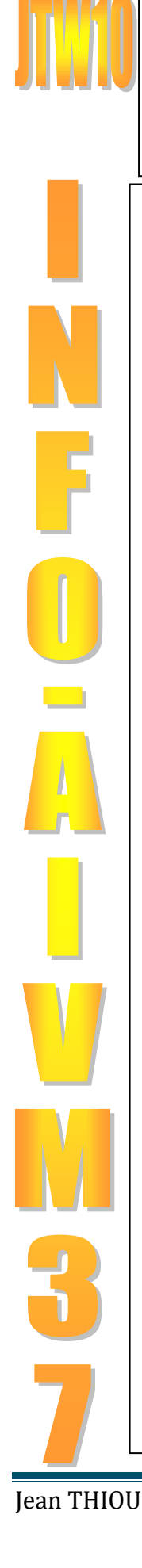

Sommaire

2.1.1

2.5.1

2.5.22.5.3

2.5.4

2.5.5

3.1.1

3

4

5

4.1

1 2

2.1

2.2

2.3

2.4 2.5

Les forums - Aide Microsoft

Historique des MAJ

Autres logiciels

Windows Update Anniversary 2

MAJ Windows 10 Creator

Applications non sollicitées

Windows 10 Creator

Les Mises à jour de Windows 10

Activer-Désactiver Windows Update

Erreurs avec MAJ de Windows Update 1 Problème avec MsOffice 2007

Problème pilote carte Son Acer

Windows Update après installation

Windows 10 version Anniversary Août 2016 (64 bits)

Quitter une MAJ en route

Réglage de Windows Update (indispensable)

Windows Update

Mises à jour

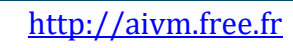

n loi 1901

ociat

odate

Siège Ballan-Miré

Vidéo Multimédi

er Informatique

# 1 Les forums - Aide Microsoft

# Question

#### *Peut-on trouver sur Internet des forums intéressants sur Windows 10.? Réponse*

Oui, par exemple CnetFrance où j'ai déjà puisé quelques liens

http://forums.cnetfrance.fr/forum/101-windows-10/

Question

*Existe-il des pages donnant des informations sur les problèmes d'installation de Windows 10 ? Réponse* 

http://windows.microsoft.com/fr-xf/windows-10/upgrade-install-errors-windows-10

http://windows.microsoft.com/fr-xf/windows-10/activation-errors-windows-10/

http://windows.microsoft.com/fr-xf/windows-10/go-back-to-your-previous-version-of-windows

Question

A quelle adresse puis-je avoir une aide immédiate Microsoft ?

Réponse

https://partner.support.services.microsoft.com/fr-fr/contact/menu/software/windows/setup/

# 2 Windows Update

# 2.1 Mises à jour

## Question

Windows vient de me signaler des MAJ et me demande de redémarrer. C'est ce que j'ai fait. Mais au bout de quelques minutes j'ai toujours l'écran bleu Démarrage avec le petit cercle qui tourne ? Réponse

En général, rien de bien grave, le boot s'est mal passé. Si au bout de 5 mn vous en êtes toujours au même point, éteignez le PC en force. Attendez 10 s que les condensateurs se déchargent et relancez votre PC. En principe le problème du boot est résolu et l'ordinateur vous donne en pourcentage le taux d'installation en cours, puis ouvre votre bureau normalement après une ou deux minutes.

## Question

Après les grosses MAJ début 2016 de W10, Windows Live Mail ne voulez plus se lancer. Il affichait une fenêtre signalant une absence de la DLL MSVCR110. Que faire ?

Réponse

Michel G. a suivi les conseils donnés ci-dessous et son logiciel WLM est reparti :

 $\label{eq:http://answers.microsoft.com/en-us/windowslive/forum/livemail-wlinstall/cannot-open-live-mail-after-upgrade-to-windows-10/d13dde38-b465-4f60-8be1-0a3f1c1aab63?auth=1$ 

## Question

## *Après les grosses MAJ début 2016 de W10, j'ai à nouveau retrouvé un répertoire Windows.OLD ? Réponse*

Personnellement je n'ai pas remarqué. Une chose est sûre, il a disparu. Il ne reste que les répertoires \$Windows.~WS et System.SAV. Je les garde pour le moment, car je n'ai pas cherché d'articles précisant s'il était possible de les détruire et que cela ne gène en rien au fonctionnement du PC.

Pour supprimer Windows.OLD suivre cette fiche :

http://www.mediaforma.com/windows-10-supprimer-windows-old-du-disque-dur/

# 2.1.1 Les Mises à jour de Windows 10

## Question

# Est-il possible de choisir les MAJ a installer avec Windows 10?

## Réponse

Malheureusement non, pas directement et vous risquez de gros ennuis. Dans cette période d'incertitude 2015, pensez à créer régulièrement des points de restauration, afin de pouvoir revenir en arrière après une

MAJ qui a mal tourné. Cela m'est arrivé après la mise à jour du pilote vidéo NVIDIA. Celui que Windows avait installé ne correspondait pas au PC correspondant, donc plantage au démarrage. heureusement les points de restauration étaient proposés.

Vous devez donc restaurer depuis le dernier point de restauration. Vous pouvez trouver sur Internet un fichier Microsoft nommé wus-howhide.diagcab qui vous permet de bloquer une MAJ qui fiche la pagaille. Lancez cet utilitaire et demandez à masquer. Sélectionnez la MAJ fautive (figure ci-dessous). Il me semble qu'il y a une erreur de traduction et que "Masquer" est ici synonyme de "Bloquer". Ce petit programme et précieux, mais il semble qu'il faille le relancer à chaque problème. A garer précieusement.

| 🔅 MISE À JOUR ET SÉCURITÉ |                                                                                                    | Afficher ou masquer les mises à jour                                 |
|---------------------------|----------------------------------------------------------------------------------------------------|----------------------------------------------------------------------|
| Windows Update            | Windows Update                                                                                                    | Dépannez et prévenez les problèmes d'ordinateur                      |
| Windows Defender          | Des mises à jour sont disponibles.                                                                                                    | Afficher ou masquer les mises à jour                                 |
| Sauvegarde                | NVIDIA driver update for NVIDIA GeForce G210.                                                                                                    | Selectionnez les mises à jour que Windows installera automatiquement |
| Récupération              | Détails                                                                                                    |                                                                      |
| Activation                | Nous installerons automatiquement les mises à jou que vous<br>n'utiliserez pas votre périphérique. Vous pouvez égent les<br>installer maintenant si vous le souhaitez. |                                                                      |
| Pour les développeu Non   | Installer mintenant                                                                                                    | Avancé                                                               |
|                           | opens avancées                                                                                                    | Éditeur : Microsoft Corporation                                      |
|                           | parametres                                                                                                    | Déclaration de confidentialité                                       |
|                           |                                                                                                    | <u>S</u> uivant Annuler                                              |

Lancez le petit utilitaire, et surtout ne cliquez pas sur Installer maintenant pour refaire la même bêtise.

|   | ×                                                                                                    | ×                                                                                                    |
|---|----------------------------------------------------------------------------------------------------|----------------------------------------------------------------------------------------------------|
| ÷ | Afficher ou masquer les mises à jour                                                                                                    | 🔶 🚦 Afficher ou masquer les mises à jour                                                                                                    |
|   | Détection des problèmes                                                                                                    | Afficher ou masquer les mises à jour                                                                                                    |
|   | Recherche de mises à jour en cours                                                                                                    | Les mises à jour améliorent la sécurité et les performances de votre ordinateur, mais si une mise à jour ne fonctionne pas, vous pouvez la masquer temporairement. Windows n'installera pas automatiquement les mises à jour masquées.<br>→ Masquer les mises à jour Masquer les mises à jour masquées<br>Windows n'installera pas les mises à jour masquées<br>→ Afficher les mises à jour masquées<br>Sélectionnez les mises à jour que vous souhaitez que Windows Update installe<br>automatiquement |
|   | Annuler                                                                                                    | Annuler                                                                                                    |
| ¢ | Afficher ou masquer les mises à jour  Masquer les mises à jour  Des mises à jour sont disponibles. Sélectionnez les mises à jour qui ne fonctionnent pas. Windows n'installera pas les mises à jour masquées. Réexécutez cet utilitaire de résolution des problèmes pour afficher les mises à jour masquées afin qu'elles soient automatiquement installées.  Epson driver update for Epson EPL-5700 Epson driver update for FDON EPL-3000 EpsonScript Microsoft driver update for Brother HL-2045 Brother driver update for Brother HL-2045 Brother - Printers - Brother HL-2040 series Canon - Printers - Canon MP230 series Printer | Dans cette dernière fenêtre, Cochez la (ou les) MAJ dont<br>vous ne voulez pas. Pour moi Nvidia, qui n'apparaît plus<br>losrque j'ai refait la manipulation pour vous la montrer.<br>Cliquez sur suivant et fermez la dernière fenêtre qui vous<br>signale que le problème est résolu ??? phrase absurde et<br>incompréhensible, car vous avez retiré simplement une<br>MAJ<br>Pour télécharger ce fichier :<br>https://support.microsoft.com/fr-fr/kb/3073930                                          |
|   | <u>S</u> uivant Annuler                                                                                                    |                                                                                                    |

## Question

# Peut-on savoir si nous avons bien installé toutes les MAJ de W10?

## Réponse

Oui. D'une part en passant par les paramètres → Windows Update et d'autre par en passant par le site Microsoft suivant qui donnent les MAJ à condition d'en connaître le numéro et qui permet de les télécharger : exemple je cherche la MAJ KB4016871 et je m'aperçois qu'elle a déjà 4 versions différentes. http://www.catalog.update.microsoft.com/Search.aspx?q=KB4016871

# 2.2 Réglage de Windows Update (indispensable)

Ne gardez pas les réglages par défaut. Voici un Tuto utile pour trouver les bons réglages <u>https://www.youtube.com/watch?v=OHrjVJSQp1A</u>

# 2.3 Historique des MAJ

## Question

#### *Puis-je connaître l'historique des MAJ de Windows 10 ? Réponse*

Oui à cette adresse : <u>https://support.microsoft.com/fr-fr/help/4018124/windows-10-update-history</u> Vous pourrez ainsi télécharger et utiliser des MAJ que vous n'ont pas été faites.

# 2.4 Activer-Désactiver Windows Update

## Question

Comment activer ou désactiver la MAJ Windows Update ?

# *Réponse*

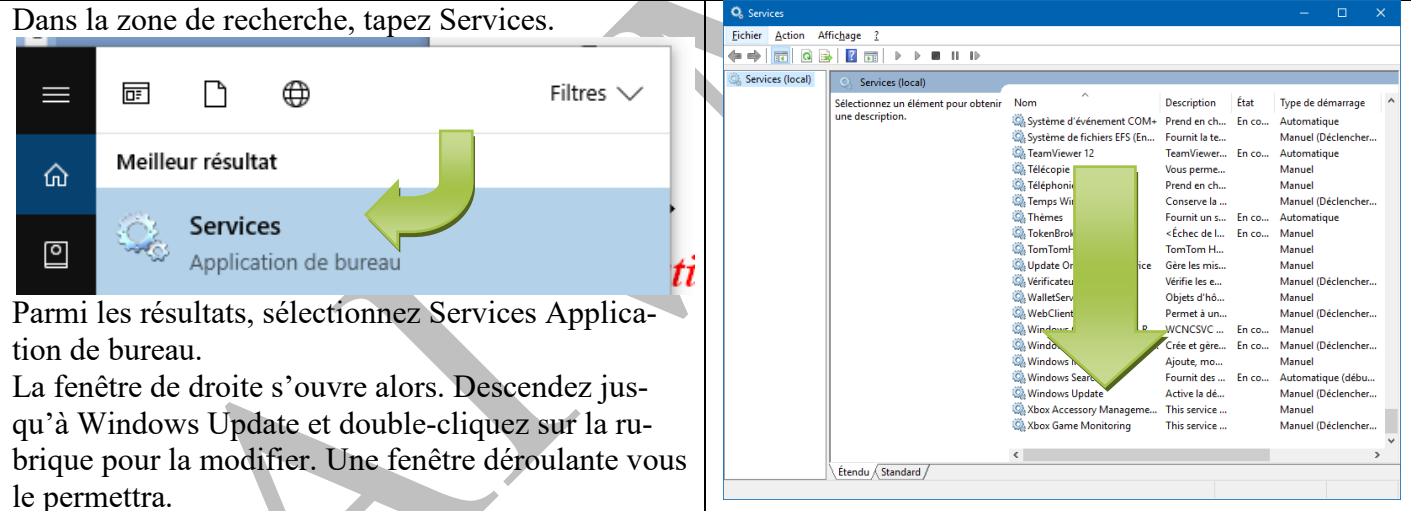

Personnellement j'ai mis Automatique, début différé afin que la MAJ se fasse mais ne se lance pas dès l'allumage du PC. Je vous déconseille de désactiver complètement les MAJ. Il est toujours possible de désinstaller une MAJ qui plante votre PC.

# 2.5 Erreurs avec MAJ de Windows Update

## Question

## *J'ai des problèmes avec certaines MAJ de Windows 10 qui bloquent. Peut-on trouver une solution pour résoudre le problème ?*

Réponse

Correction des erreurs des MAJ windows update sous W10

Depuis l'installation de la MAJ d'octobre 2016 de W10, j'avais cette erreur qui s'affichait chaque jour ; Alors, j'ai cherché et trouvé une solution sur Google que vous trouverez ci-dessous (sous la capture d'écran) et comme vous pouvez le voir, cela a marché ....

# Historique des mises à jour

Mise à jour cumulative Windows 10 Version 1607 pour ordinateurs à processeurs x64 (KB3194798) Installée le 23/10/2016

Mise à jour cumulative Windows 10 Version 1607 pour ordinateurs à processeurs x64 (KB3194798) Échec de l'installation le 23/10/2016

Mise à jour cumulative Windows 10 Version 1607 pour ordinateurs à processeurs x64 (KB3194798) Échec de l'installation le 21/10/2016

Mise à jour cumulative Windows 10 Version 1607 pour ordinateurs à processeurs x64 (KB3194798) Échec de l'installation le 20/10/2016

Mise à jour cumulative Windows 10 Version 1607 pour ordinateurs à processeurs x64 (KB3194798) Échec de l'installation le 19/10/2016

La solution est simple.

C'est d'ailleurs la solution pour toutes les erreurs de Windows Update sous W10 :

- Aller dans C:\Windows\SoftwareDistribution\Download
- Faire un CTRL+A pour tout sélectionner (pas d'inquiétude, il se peut qu'il y ai beaucoup de fichiers et répertoires)
- Puis appuyer sur la touche de suppression (il vous sera sans doute demandé de confirmer, pour passer en mode admin)

Voilà, c'est tout.

Vous pourrez relancer Windows Update.

## Question

#### *Comment maitriser manuellement les MAJ de windows update ? Réponse*

| Menu→Paramètres → Mise ç jour et sécurité | Windows Update                                                                                                    | Windows Update                                                                                                |
|-------------------------------------------|----------------------------------------------------------------------------------------------------|----------------------------------------------------------------------------------------------------|
| →Windows Update.                          | Windows Defender                                                                                                    | '<br>Votre périphérique est à jour. Dernière vérification : hier, 12:06                                       |
| Sélectionnez Options avancées             | Sauvegarde                                                                                                    | Rechercher des mises à jour                                                                                   |
| Ψ.                                        | Récupération                                                                                                    |                                                                                                    |
|                                           | Activation                                                                                                    | Les mises à jour disponibles seront telechargees et installees<br>automatiquement.                            |
|                                           | Pour les développeurs                                                                                                    | Options avancées                                                                                              |
|                                           | Ne laissez par faire Window<br>absurde tant que certaines l<br>sur certains points. Par exe<br>tionnez donc « M'informer | ws 'Automatique recommandé est<br>MAJ mettrons votre PC en panne<br>mple le son sur les PC HP. Sélec-<br>de » |
|                                           | ×                                                                                                    |                                                                                                    |

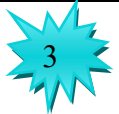

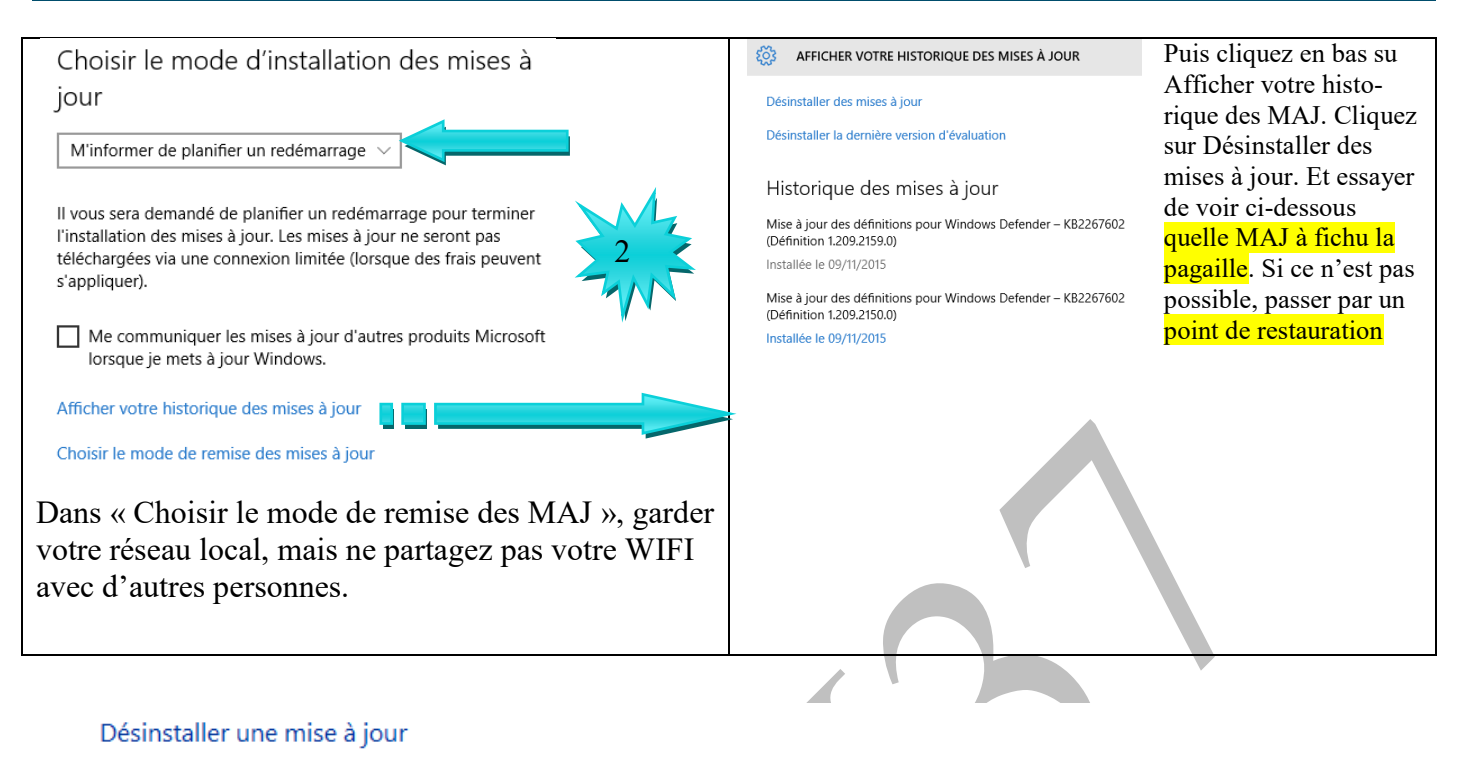

Pour désinstaller une mise à jour, sélectionnez-la dans la liste et cliquez sur Désinstaller ou Modifier.

| Organiser 🔻                                             |                      |         |         |             |
|---------------------------------------------------------|----------------------|---------|---------|-------------|
| Nom                                                     | Programme            | Version | Éditeur | Installé le |
| Adobe Acrobat Reader DC - Français (2)                  |                      |         |         |             |
| Adobe Acrobat Reader DC (15.009.20077)                  | Adobe Acrobat Rea    |         |         | 29/10/2015  |
| Adobe Acrobat Reader DC (15.008.20082)                  | Adobe Acrobat Rea    |         |         | 08/09/2015  |
| Microsoft Office File Validation Add-In (1)             |                      |         |         |             |
| 📧 Update for Microsoft Office 2010 (KB2825635) 32-Bit   | Microsoft Office Fil |         |         | 15/05/2014  |
| Microsoft Office PowerPoint Viewer 2007 (French) (9)    |                      |         |         |             |
| 📧 Security Update for Microsoft Office 2007 suites (KB3 | Microsoft Office Po  |         |         | 12/09/2015  |
| E Security Update for Microsoft Office 2007 suites (KB2 | Microsoft Office Po  |         |         | 25/08/2015  |
| E Security Update for Microsoft Office 2007 suites (KB2 | Microsoft Office Po  |         |         | 25/08/2015  |

Vous avez ici les dates et les contenus. Si vous trouvez, désinstallez et essayez pour voir si cela fonctionne. Si vous ne trouvez pas  $\rightarrow$  Point de restauration s'impose.

# 2.5.1 Problème avec MsOffice 2007

#### Question

J'ai des problèmes d'installation de MS Office 2007 sous Windows 10?

#### Réponse

#### Etape 1

Cliquez bouton droit sur le setup d'installation. Choisissez l'option permettant de résoudre les problèmes de compatibilité. Choisissez la compatibilité avec Windows 7 et confirmez que les problèmes sont résolus. Retour au setup

## Etape 2

Cliquez droit sur le setup et précisez que vous installez en tant qu'administrateur. L'installation devrait bien se passer

Lorsque vous avez terminé, passez à l'installation de la MAJ service pack 3.

Il restera les problèmes de liens hypertextes, liés à une dll que Microsoft refuse de mettre à jour. Il fait bien vendre !!

J'ai peur que la version définitive de Windows 10 Creator signe délibérément l'arrêt de mort de cette version de MSOFFICE.

# 2.5.2 Problème pilote carte Son Acer

Cécile A. me signale ceci

Question

#### *Depuis la dernière MAJ de W10 sur mon portable Acer, le son stéréo n'est plus bon ? Réponse*

Je pense qu'un pilote standard Microsoft a remplacé celui d'origine. Il faut le remettre à jour.

- 1 : Dans le Gestionnaire de Périphériques, cliquez sur Contrôleurs Audio, vidéo et jeu
- 2 : Ouvrir realtech high definition audio
- 3 : Ouvrir l' onglet pilote
- 4 : Cliquer sur mettre à jour le pilote

# 2.5.3 Autres logiciels

## Question

 $ar{J}$ 'ai installé Windows 10 mais il commet des erreurs avec certains logiciels . Que faire ?

## Réponse

Voici une solution en lien. Personnellement je préfère réinstaller les logiciels en question, puis nettoyer la BDR.

http://windowstechies.com/-

/fr/filename/?t=60&k=erreur%20windows%2010&m=b&u=&c=89349541409&file=erreur%20windows%2 010

# 2.5.4 Quitter une MAJ en route

## Question

J'ai un PC portable.. C'est toujours lorsque je suis pressé, et que je dois l'éteindre, que les MAJ arrivent et je dois attendre parfois plus de 10 mn ?

## Réponse

Oui et la MAJ Anniversary de W10, c'est au moins deux heures...

PCAstuces donne cette réponse, je cite :

*Vous pouvez éviter cela en forçant l'arrêt de Windows sans le mettre à jour immédiatement.* 

- 1. Affichez le Bureau. Si vous n'êtes pas dessus, pressez simultanément sur les touches **Windows** et **D**.
- Pressez simultanément sur les touches Alt et F4.
- 3. Dans la fenêtre qui s'ouvre, déroulez la liste *Que voulez-vous faire*. Sélectionnez l'option *Arrêter*.
- 4. Cliquez sur **OK**. Votre ordinateur est immédiatement arrêté. Si des mises à jour sont en attente, elles seront installées au prochain redémarrage.

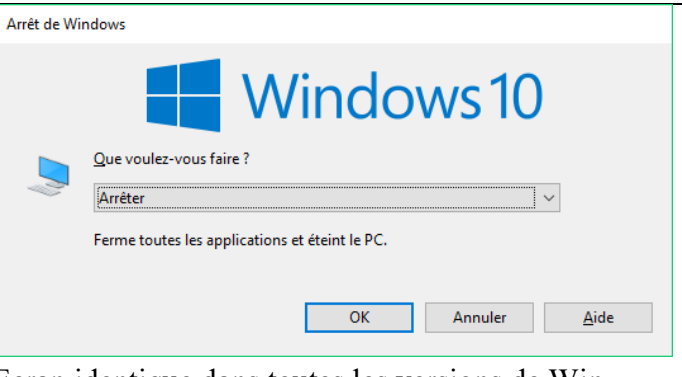

Ecran identique dans toutes les versions de Windows 7, 8.1 et 10, et toujours la même technique pour y accéder.

Que veut dire, si les MAJ sont en attente ? Est-ce le cas lorsque les MAJ sont déjà commencées. Prudence... *Question* 

#### Windows update a mis certaines fonctionnalités de mon PC en panne, comment procéder avec le point de restauration ? *Réponse*

Je vous rappelle qu'il est très simple d'accéder au point de restauration en créant un raccourci depuis la rubrique correspondante du Godmode. Cette technique est déjà expliquée dans cette fiche Windows 10

Etape 1 : Paramétrer les points de restauration. Laissez de la place sur le disque C

| Vérifiez bien ceci,                          | Propriétés système                                                                                                    | ×                     | Protection système pour DATA (E:)                                                                                                    | < |
|----------------------------------------------|----------------------------------------------------------------------------------------------------|-----------------------|----------------------------------------------------------------------------------------------------|---|
| c'est important et ce                        | Nom de l'ordinateur                                                                                                    | Matériel              | Paramètres de restauration                                                                                                    |   |
| n'est pas le cas par<br>défaut. :            | Paramètres système avancés Protection du systèm<br>Utilisez la protection du système pour annue<br>système indésirable.                                    | er toute modification | En activant la protection du système, vous pouvez annuler les<br>modifications indésirables en restaurant l'ordinateur à un état antérieur. |   |
| Ouvrez la fenêtre de restauration (voir      | Restaurer le système                                                                                                    |                       | O Désactiver la protection du système                                                                                                    |   |
| fiche Windows 10)<br>paragraphes godmode     | Vous pouvez annuler les modifications<br>système en rétablissant l'ordinateur à un<br>état antérieur en choisissant un point de<br>restauration précédent. | tauration du système  | Utilisation de l'espace disque                                                                                                    |   |
| ou point de restaura-                        | Paramètres de protection                                                                                                    |                       | Vous pouvez régler l'espace disque maximal utilisé pour la protection du                                                                    |   |
| tion Si yous n wavez                         | Lecteurs disponibles Protecti                                                                                                    | on ^                  | restauration sont supprimés afin de libérer de la place pour les nouveaux                                                                   |   |
| pas laissé de place il                       | DATA (E:)     Désacti     MultSauv (F:)     Désacti     So (C:) (Système)                                                                                  | vée                   | points.<br>Utilisation actuelle : 0 octets Ceci prouve qu'il n'y a<br>nas de poir de restaura-                                              |   |
| n'y a pas de point de restauration. C'est le | Configurez des paramètres de restauration, gérez<br>l'espace disque et supprimez des points de<br>restauration.                                            | Configurer            | Ntilisation max :                                                                                                    |   |
| cas sur la figure ci-<br>jointe, la plus à   | Créez un point de restauration immédiatement<br>pour les lecteurs dont la protection du système<br>est activée.                                            | Créer                 | Supprimer tous les points de retauration pour ce<br>lecteur.                                                                                |   |
| gauche. Laissez 50                           |                                                                                                    |                       | Laissez 10 % pour                                                                                                    |   |
| Go, pour le moment,                          | ОК                                                                                                    | Annuler Appliquer     |                                                                                                    |   |
| tant que W10 n'est                           |                                                                                                    |                       |                                                                                                    |   |
| pas stabilisé.                               |                                                                                                    |                       | ~                                                                                                    |   |
|                                              |                                                                                                    |                       | ·                                                                                                    |   |

## Etape 2 : Créer un point de restauration

Créez régulièrement votre point de restauration lorsque votre PC fonctionne parfaitement. Créer un point de restauration → Vous l'appelez par exemple AAMMJJ\_Vos initiales par exemple 151109\_JT afin de savoir quel jour il a été fait, ainsi vous êtes certain de redémarrer sur des bases saines. Il faut faire cela tant que W10 ne sera pas complètement stabilisé.

Etape 3 : Restaurer depuis un point de restauration.

| Propriétés système X                                                                                          | Restauration du système. | ×                                                                                                    | Vous pouvoz    |
|----------------------------------------------------------------------------------------------------|--------------------------|----------------------------------------------------------------------------------------------------|----------------|
| Man de Parkentere Matériel                                                                                    |                          |                                                                                                    |                |
| Paramètres système avancés Protection du système Utilisation à distance                                       |                          | Restaurer les fichiers et paramètres système                                                                                                    | aussi cliquez  |
| Utilisez la protection du système pour annuler toute modification                                             |                          |                                                                                                    | en bas sur     |
| système indésirable.                                                                                          |                          | La restauration du système peut aider à corriger des problèmes qui                                                                              | « Recherchez   |
| Restaurer le système                                                                                          |                          | ralentissent votre ordinateur ou l'empêchent de répondre.                                                                                       | les pro-       |
| Vous pouvez annuler les modifications<br>sustàme en rétablissant l'ordinateur à un<br>Restauration du système |                          | La restauration du système n'affecte pas vos documents, images ou<br>autres données personnelles. Les programmes et les pilotes récemment       | grammes con-   |
| état antérieur en choisissant un point de<br>restauration précédent.                                          |                          | installés peuvent être désinstallés.                                                                                                    | cernés ». Mal- |
| Paramètres de protection                                                                                      | Si ce point pe           | <u>Restauration recommandée</u> :                                                                                                    | heureusement   |
| Lecteurs disponibles Protection                                                                               | vous convient            | Sélectionnez cette option pour annuler l'installation la plus récente<br>liée à une mise à jour, un pilote ou un logiciel, si vous pensez qu'il | cette re-      |
| DATA (E:)     Désactivée                                                                                      | récent, cliquez          | s'agit de la cause des problèmes.                                                                                                    |                |
| S (C:) (Système) Activée V                                                                                    | ci-dessous               | Heure : 06/11/2015 09:53:19                                                                                                    | cherche pro-   |
| Configurez des paramètres de restauration, gérez                                                              | une bonne date           | Description : Installer : Installed Rapport                                                                                                    | pose souvant,  |
| l'espace disque et supprimez des points de<br>restauration.                                                   |                          | Fuseau horaire actuel : Paris, Madrid                                                                                                    | le programme   |
| Créez un point de restauration immédiatement                                                                  |                          | Rechercher les programmes concernés                                                                                                    |                |
| pour les lecteurs dont la protection du système<br>est activée.                                               |                          | O Choisir un autre point de restauration                                                                                                    |                |
|                                                                                                    |                          |                                                                                                    | meme cee le    |
| OK Annuler Appliquer                                                                                          |                          |                                                                                                    | point de res-  |
|                                                                                                    |                          | < Précédent Suivant > Annuler                                                                                                    | tauration au   |

### moment se sont installation

#### **Ouestion**

#### Après les grosses MAJ début 2016 de W10, j'ai à nouveau retrouvé un répertoire Windows.OLD ? **Réponse**

Personnellement je n'ai pas remarqué. Une chose est sûre, il a disparu. Il ne reste que les répertoires \$Windows.~WS et System.SAV. Je les garde pour le moment, car je n'ai pas cherché d'articles précisant s'il était possible de les détruire et que cela ne gène en rien au fonctionnement du PC.

Pour supprimer Windows.OLD suivre cette fiche :

http://www.mediaforma.com/windows-10-supprimer-windows-old-du-disque-dur/

# 2.5.5 Windows Update après installation

#### **Ouestion**

#### Comment désactiver les MAJ automatiques (Windows update) de Windows 10? *Réponse*

J'ai proposé il y a environ 15 jours une méthode à partir d'un fichier à télécharger chez Microsoft. Cette méthode est toujours valable et ne concerne que les MAJ choisies par vous-même.

Françoise Chauvet vous propose une méthode plus « expéditive », proposée dans les paramètres. A vous de voir.

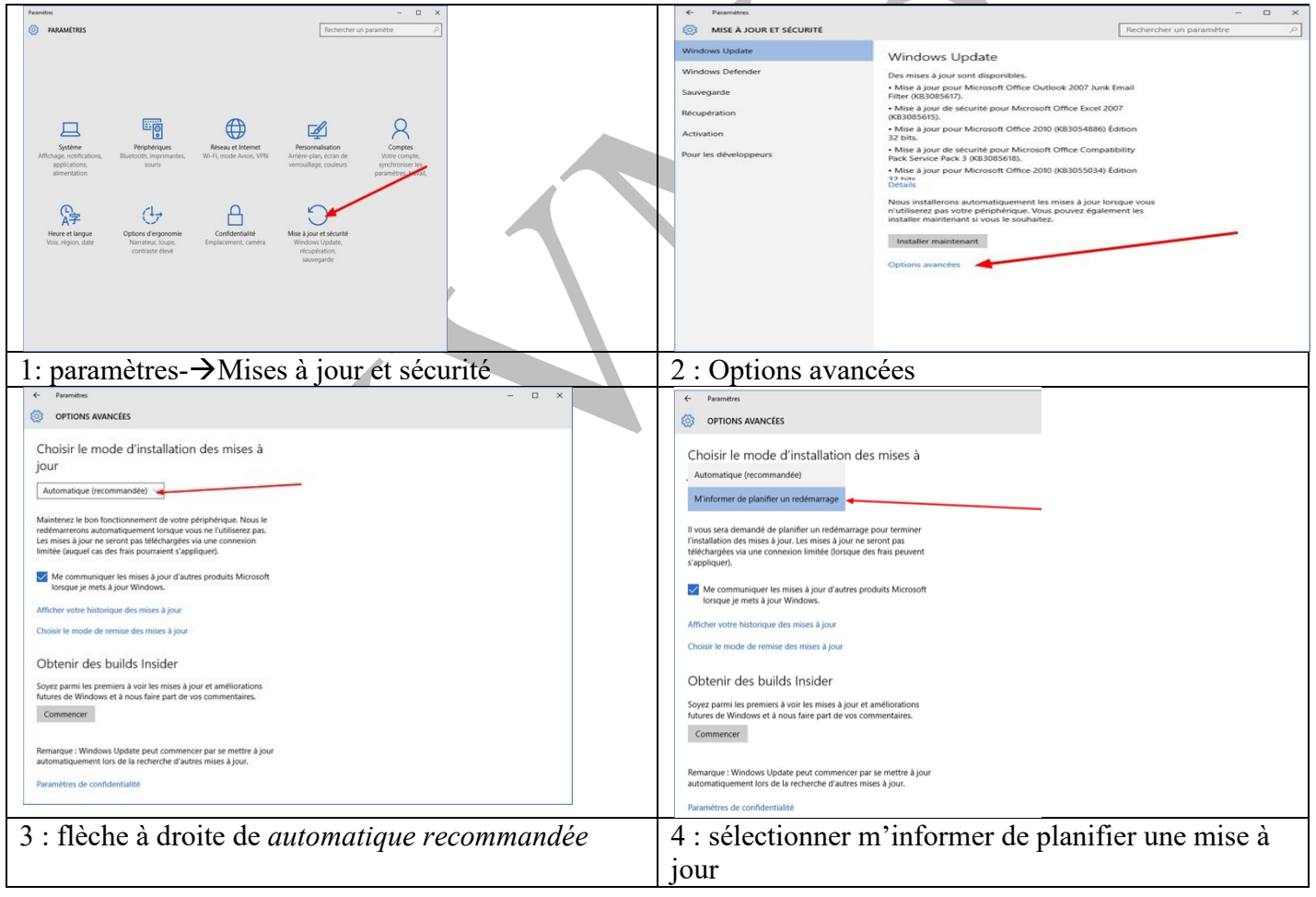

| OPTIONS AVANCÉES                                                                                                    | CHOISIR LE MODE DE REMISE DES MISES À JOUR                                                                                                    |
|----------------------------------------------------------------------------------------------------|----------------------------------------------------------------------------------------------------|
| Choisir le mode d'installation des mises à                                                                                                    |                                                                                                    |
| our                                                                                                    |                                                                                                    |
| M'informer de planifier un redémarrage $ \sim $                                                                                                    | Mises à jour provenant de plusieurs                                                                                                    |
| I vous sera demandé de planifier un redémarrage pour terminer                                                                                       | emplacements                                                                                                    |
| Installation des mises a jour. Les mises à jour ne seront pas<br>téléchargées via une connexion limitée (lorsque des frais peuvent<br>s'appliquer). | Télécharger les mises à jour Windows et les applications à partir des<br>autres PC en plus de Microsoft. Cela peut contribuer à accélérer les                                            |
| Me communiquer les mises à jour d'autres produits Microsoft<br>lorsque je mets à jour Windows.                                                      | téléchargements des applications et des mises à jour.<br>En savoir plus                                                                                                    |
| dficher votre historique des mises à jour                                                                                                    | Si cette option est activée, votre PC peut également envoyer des                                                                                                    |
| Choisir le mode de remise des mises à jour                                                                                                    | parties des mises à jour Windows et des applications déjà<br>téléchargées vers les PC de votre réseau local ou des PC sur<br>Internet, en fonction de ce qui est sélectionné ci-dessous. |
| Obtenir des builds Insider                                                                                                    | Désactivé                                                                                                    |
| oyez parmi les premiers à voir les mises à jour et améliorations<br>itures de Windows et à nous faire part de vos commentaires.                     | Obtenir les mises à jour de Microsoft et obtenir les mises à jour de                                                                                                    |
| Commencer                                                                                                    | et en envoyer à                                                                                                    |
|                                                                                                    | O PC sur mon réseau local                                                                                                    |
| Remarque : Windows Update peut commencer par se mettre à jour<br>automatiquement lors de la recherche d'autres mises à jour.                        | Constant described at Constants                                                                                                    |
| Paramètres de confidentialité                                                                                                    | C sur mon reseau local, et PC sur internet                                                                                                    |
| pour éviter la mise à jour peer to peer pré                                                                                                    | vue par 6: bacquler l'interrupteur sur Désactivé                                                                                                    |

# 3 Windows Update Anniversary 2

## Question

## *Je viens d'installer la mise à jour Anniversary 2. Comment puis- je revenir à la version précédente ? Réponse*

Paramètres  $\rightarrow$  Mise à jour et sécurité  $\rightarrow$  Récupération  $\rightarrow$  Rétrograder vers une version antérieure. *Question* 

#### *Je viens d'installer la mise à jour Anniversary 2. Je ne trouve plus Marche Arrêt lorsque j'ouvre le menu? Réponse*

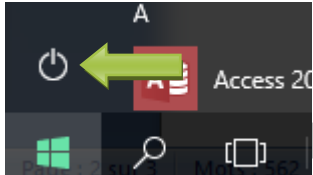

Le bouton existe toujours, mais le texte a disparu, le cercle avec un petit trait vertical. Cliquez du gauche, le texte apparaît.

Vous pouvez aussi utiliser le bouton droit sur le menu Démarrer

#### Question

## *Je viens d'installer la mise à jour Anniversary 2. Quelles sont les différences ? Réponse*

Il existe certainement des différences profondes et utiles au niveau du code de Windows, mais pratiquement rien de visible) à l'exception d'une évolution positive des paramètres, qui prennent le pas, petit à petit, sur le panneau de configuration.

Seul problème, Cortana Stasi à repris le dessus. Si comme moi, vous trouvez que le pistage incessant est intolérable, (vos idées, vos questions, vos choix, votre localisation).Il va falloir à nouveau régler vos paramètres.

Paramètres  $\rightarrow$  Confidentialité  $\rightarrow$  Modifier les options de confidentialité.

Désactivez un maximum de choses. Puis désactivez la localisation. Savez-vous qu'un historique peut être demandé donnant votre position à tout moment. Si vous, vous pouvez demander votre localisation à un instant t, d'autres peuvent le faire. Ce flicage permanent est impensable. Puis désactiver la caméra pour toutes les applications. C'est à vous de choisir quand elle doit être allumée. Seul Skype est supportable. Même

chose pour le microphone et de même pour tout le reste. Il faut dix bonnes minutes pour désactiver (en principe) ce pistage.

Désactiver un maximum d'applications en arrière plan, car c'est aussi un problème de vitesse réactive, pour votre PC et puis c'est application n'in rien à faire là. Il sera toujours temps des activer au moment voulu. Microsoft a l'audace (comme beaucoup d'autres) de parler de contrat de confidentialité. Contrat d'inconfidentialité serait le terme exact. C'est une honte.

# 3.1.1 Windows 10 version Anniversary Août 2016 (64 bits)

#### Question

Sous Windows 10 version Anniversary 2, comment déplacer le dossier <mark>Onedrive</mark> se trouvant dans le dossier de l'utilisateur sur C, sachant que OneDrive est déjà lancé en mémoire ?

#### Réponse

J'ai déjà donné la réponse il y a 15 jours dans les news. Vous la trouverez dans le paragraphe sur OneDrive. *Question* 

# Comment changer le nom du compte utilisateur ?

# Réponse

Un impensable bazar. Il semble que cette nouvelle version ne soit pas vraiment au point.

| Emper                                                   |                                                                            |
|---------------------------------------------------------|----------------------------------------------------------------------------|
| Il faut gérer le problème en deux temps.                | Comptes d'utilisateurs<br>Modifier le type de compte                       |
| Ajouter un nouveau compte, puis supprimer               |                                                                            |
| l'ancien.                                               | Gestionnaire affication<br>Gérer les informations d'identification Windows |
| Panneau de configuration $\rightarrow$ Comptes utilisa- | Courries (22 hits)                                                         |
| teurs.                                                  | Courrier (32 bits)                                                         |
| Cliquez sur Modifier le type de compte                  | Figure 1                                                                   |
| Dans la nouvelle fenêtre qui apparaît, cliquez          |                                                                            |
| sur ajouter un utilisateur                              |                                                                            |
|                                                         | Ajouter un utilisateur dans les paramètres de l'ordinateur                 |
|                                                         |                                                                            |
| Une nouvelle fenêtre vous ramène aux para-              | Autres utilisateurs                                                        |
| mètres (que c'est simple !)                             |                                                                            |
| Cliquez sur le signe plus.                              | Autorisez des utilisateurs qui ne font pas partie de votre famille à se    |
| Il semble indispensable que la personne uti-            | connecter avec leur propre compte. Ils ne seront pas ajoutés à la          |
| lise un compte Microsoft, sinon la fenêtre se           | liste des membres de votre famille.                                        |
| referme. Merci Microsoft pour le foutoir                |                                                                            |
| qu'il est entrain de mettre !!!!                        | Ajouter un autre utilisateur sur ce PC                                     |
| Remplir les renseignements utiles.                      | Т                                                                          |
| Prendre obligatoirement des droits                      |                                                                            |
| d'adminis-trateur, pour pouvoir poursuivre.             |                                                                            |
| Bonne chance.                                           |                                                                            |
| Etape 2                                                 |                                                                            |

Revenir à la case de départ (figure 1) et cliquez sur Supprimer des comptes utilisateurs.

Essayez de supprimer l'ancien compte.

## <u>Remarque</u>

Il est possible que certaines commandes ci-dessus ne fonctionnent pas correctement. C'est mon cas.

Par contre les mouchards sont au point, la preuve je me connecte sous le nom de JT, mais déjà tous les comptes emails de chez Microsoft ont déjà été recensés ainsi que les connections réseaux. La preuve, dans le panneau de configuration, figure 1, en cliquant sur le lien « Gérer les liens d'identification Windows » . La Stasi connaît tout, bien que je n'ai jamais rien mis dans cette rubrique.

J'ai caché volontairement les adresses, avec une tâche.

| Informations d'identification Web                                                                                                    | Informations d'identification Windows                          |
|----------------------------------------------------------------------------------------------------|----------------------------------------------------------------|
| Sauvegarder les informations d'identification Rest                                                                                                    | aurer les informations d'identification                        |
| Informations d'identification Windows                                                                                                    | Ajouter des informations d'identification Windows              |
| AIVM2014                                                                                                    | Modifié : 26/07/2016 📀                                         |
| AIVM2016                                                                                                    | Modifié : 02/09/2016 😔                                         |
| HPLINE                                                                                                    | Modifié: 12/09/2016 📀                                          |
| Aucun certificat.                                                                                                    | and and ministrinations a function cation is basic we continue |
| Informations d'identification généra                                                                                                    | Ajouter des informations d'identification génériques           |
| MicrosoftAccount user: aived account of the second second s | Modifié: 26/09/2016 📀                                          |
| MicrosoftAccount user=aivm210                                                                                                    | Modifié : Aujourd'hui 📀                                        |
| MicrosoftAccount-user=jean.thiou@in                                                                                                    | Modifié : Aujourd'hui 📀                                        |
| MicrosoftAccount:user=jeanthiou@html                                                                                                    | Modifié: Aujourd'hui 😔                                         |

# 4 Windows 10 Creator

## Question

## Dreamweaver MX, ne fonctionne plus correctement sous Windows 10?

#### Réponse

C'est exact, mais enfin une bonne nouvelle, après un démarrage difficile et une analyse des options à prendre pour se lancer, Dreamweaver MX se réinitialise et fonctionne parfaitement sous Windows 10 Creator.

Microsoft s'occupe donc mieux des logiciel des autres que des siens...

## Question

Avec Windows 10 version du début, True Image 1013 fonctionné en le mettant en mode Windows 7. Qu'en est-il avec Windows 10 Creator ?

## Réponse

Et bien c'est fini. Impossible de le lancer quelque soit le mode. Merci Microsoft. Il semble que ce soit la même DLL qui provoque l'erreur que pour MsOffice 2007.

## Question

# Qu'est-ce que Windows 10 S?

Réponse

C'est une variante de la version Pro, bien sécurisée, mais qui n'utilise que les applications venues du store Microsoft et le seul navigateur semble être Edge. Donc une fois de plus le profit est associé à la sécurité. Donc la sécurité c'est pour les riches. C'est digne de M. Trump. C'est le grand libéralisme, dont la seule option, c'est de faire du fric...

# 4.1 MAJ Windows 10 Creator

Une remarque de Gérard.

Question

#### *Îl semble que Windows 10 Creator supprime votre raccourci sur le panneau de configuration ? Réponse*

Je peux même ajouter de plus, qu'il supprime le nom du raccourci Godmode. Sachez que les raccourcis queje vous propose sont cependant toujours utilisable. A vous de faire le tri.

#### Question

# Je voudrais tenter la mise à jour complète de W10 (17.09) est-ce facile ?

## Réponse

Oui et non. J'ai eu besoin de redémarrer avant la fin de l'installation. Compter entre 6 et 8 h et oui...

Avant d'attaquer vous pouvez lire ceci : <u>https://support.microsoft.com/fr-fr/help/10164/fix-windows-update-errors</u>

Pour télécharger la MAJ c'est ici : <u>https://support.microsoft.com/fr-fr/help/4027667/windows-update-windows-10</u>

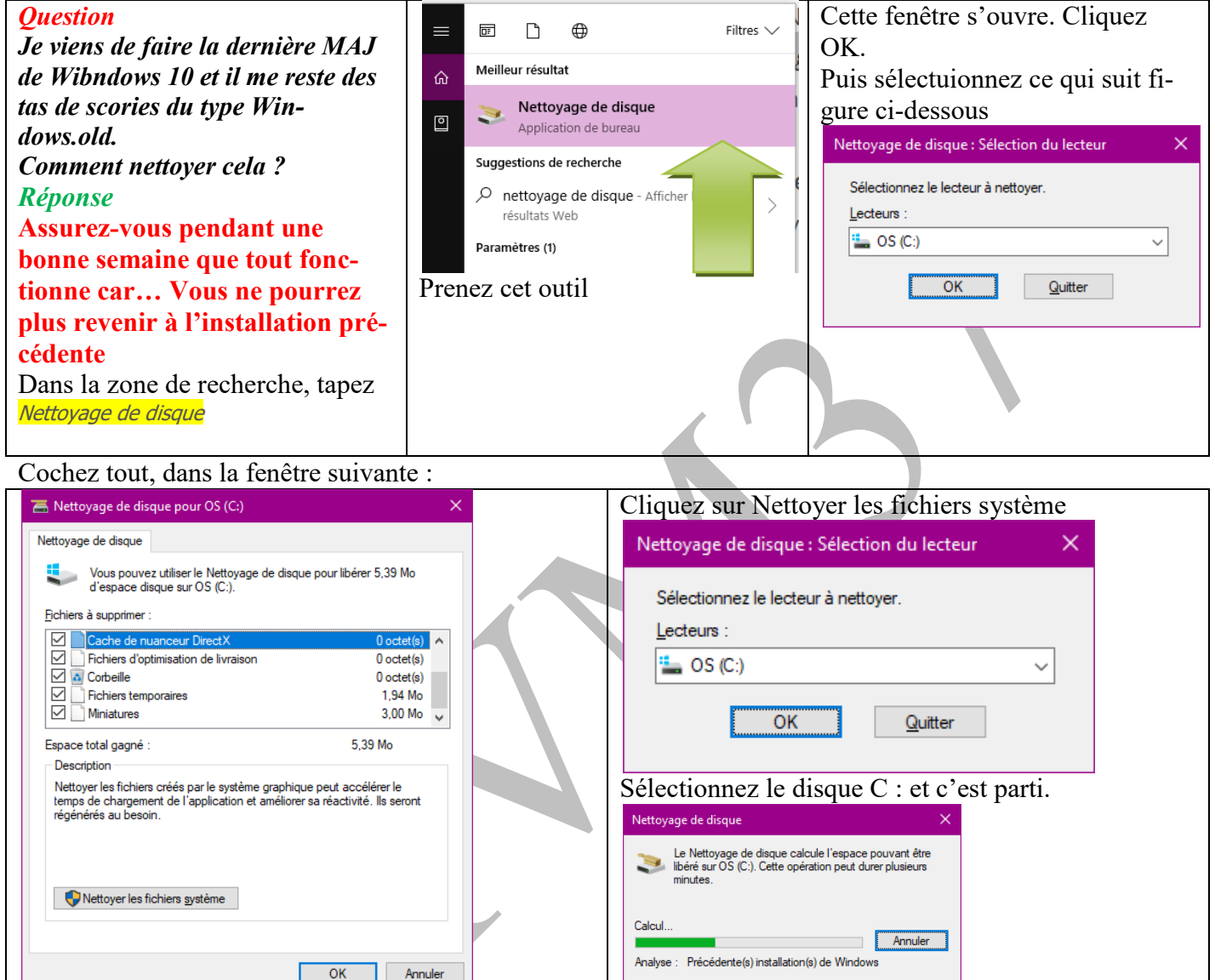

# 5 Applications non sollicitées

Question

*Windows 10 m'installe des applications non sollicitées, que faire ? Réponse* 

Oui Il installe par exemple des jeux du store sans votre autorisation.

Voici une méthode pour l'interdire :

Menu  $\rightarrow$  Paramètres  $\rightarrow$  Applications  $\rightarrow$  Applications et fonctionnalités. Choisissez l'application à désinstaller.

A voir sur ce sujet :

<u>https://www.pcastuces.com/pdf/media/f6c38dee424cd41f/2101\_desinstaller\_applications.pdf</u> Vous pouvez bloquer ce comportement inadmissible en procédant dans la BDR comme suit : https://www.pcastuces.com/pratique/astuces/5058.htm